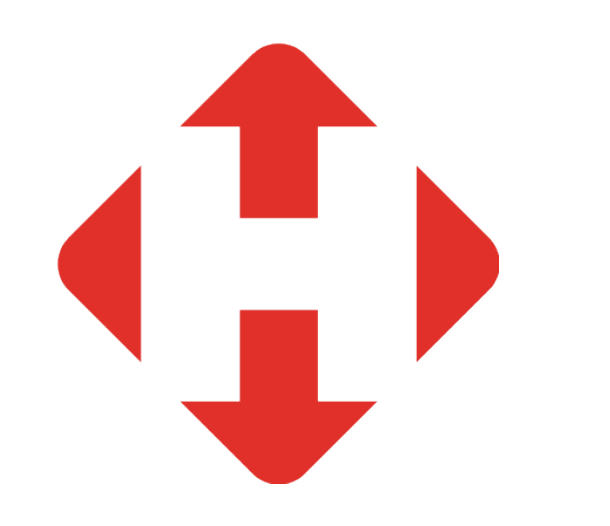

Як підписати або перепідписати договір у бізнес-кабінеті

## Крок 1: Увійдіть в бізнес-кабінет

Перейдіть за посиланням new.novaposhta.ua та авторизуйтесь

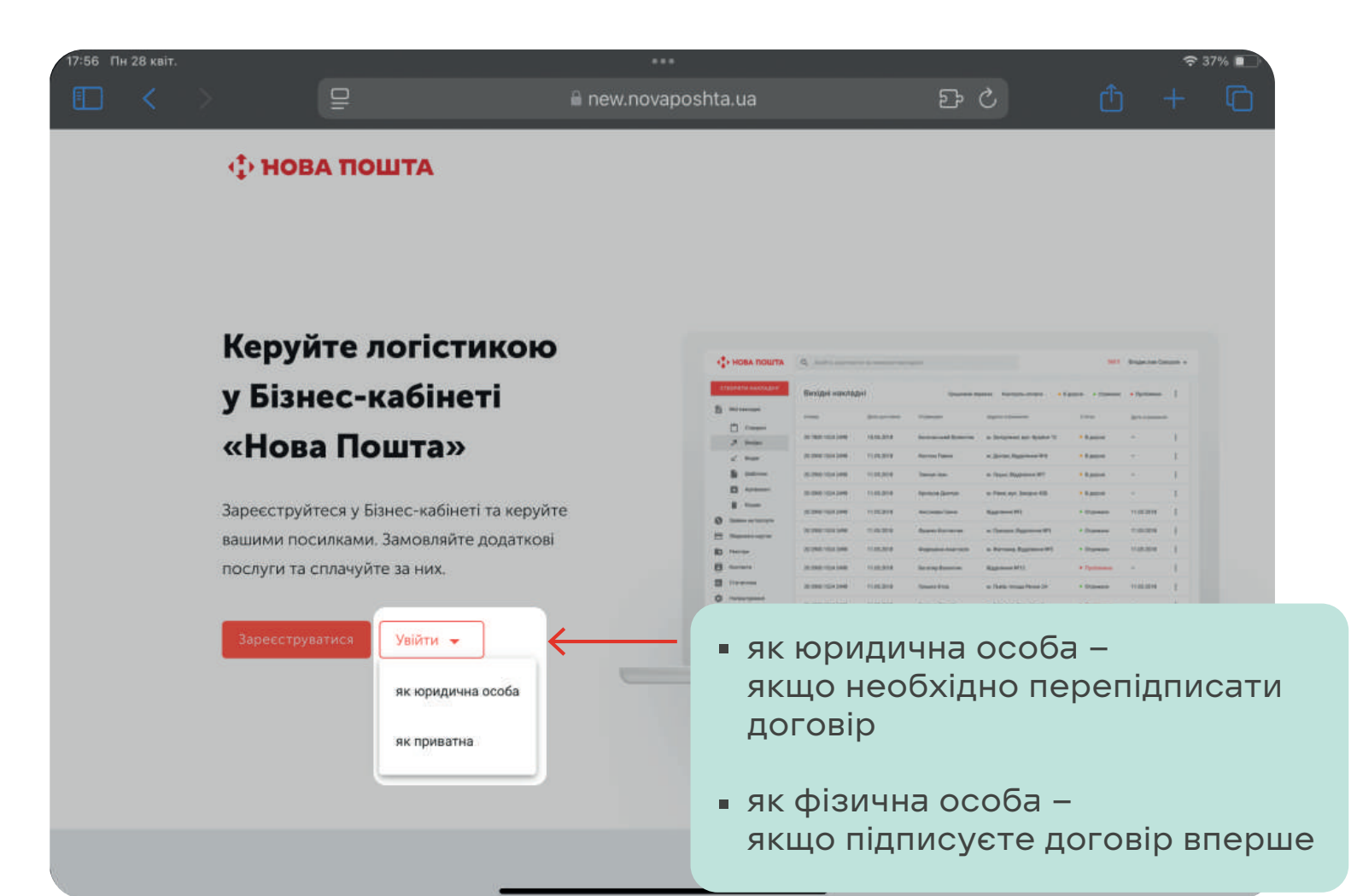

## Крок 2: У відповідному розділі натисніть «Укласти договір»

## Якщо підписуєте договір вперше та авторизовані як фізична особа:

Налаштування → Договір → Укласти договір

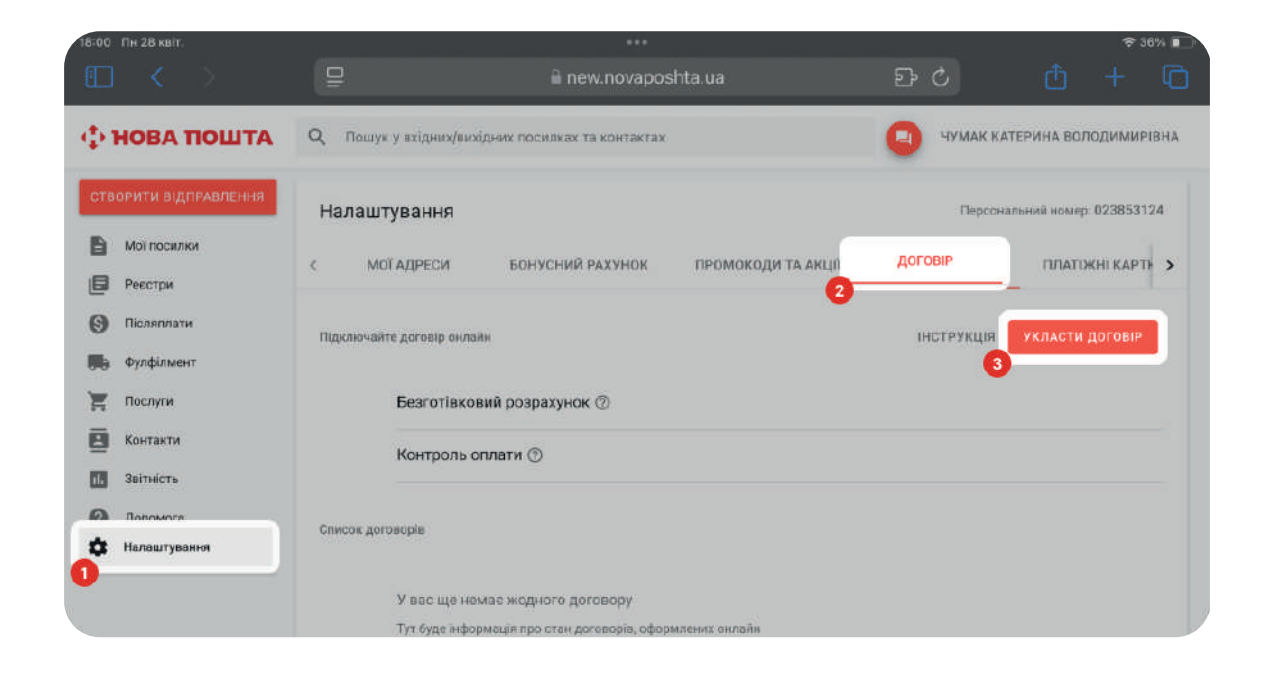

## Якщо перепідписуєте договір та авторизовані як юридична особа:

### Налаштування → Керування послугами → Укласти договір

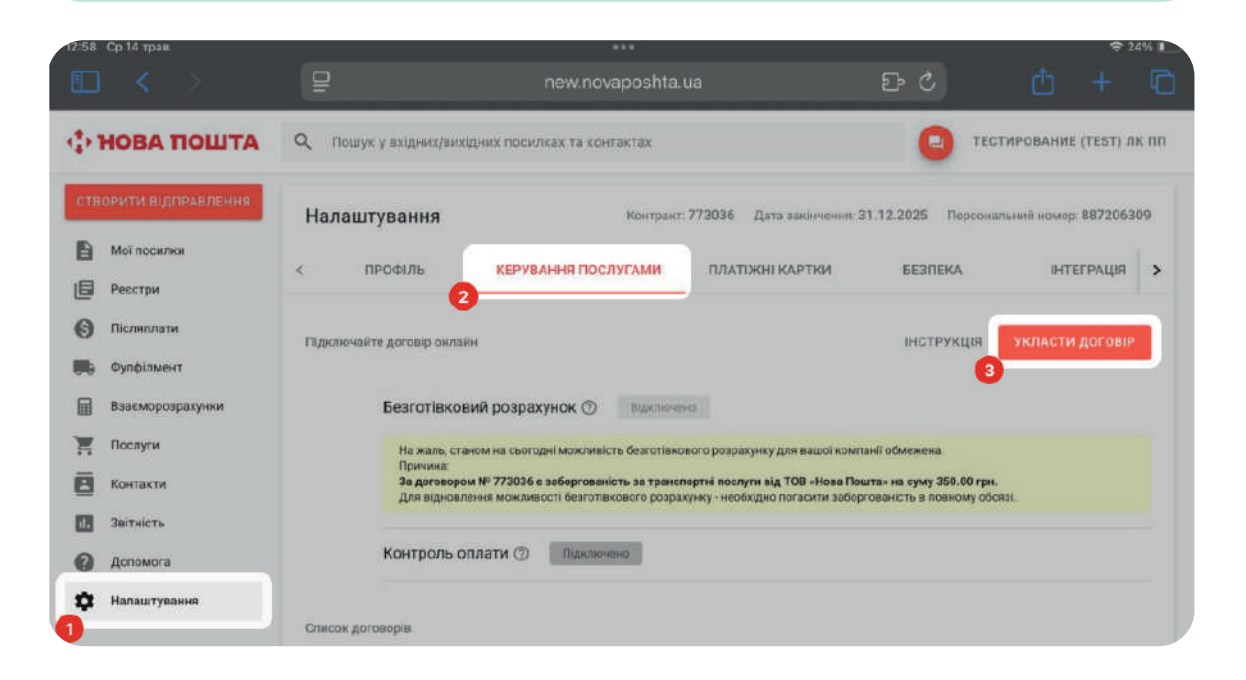

### НОВА ПОШТА

# Крок 3: Заповніть інформацію про компанію

 У полі «Перевірка коду ЄДРПОУ або РНОКПП»
 введіть код ЄДРПОУ вашої організації або РНОКПП (ІПН), якщо ви ФОП, та натисніть кнопку «Перевірити».

Після натискання інформація про компанію підтягнеться автоматично.

**2.** Виберіть форму реєстрації із випадаючого переліку.

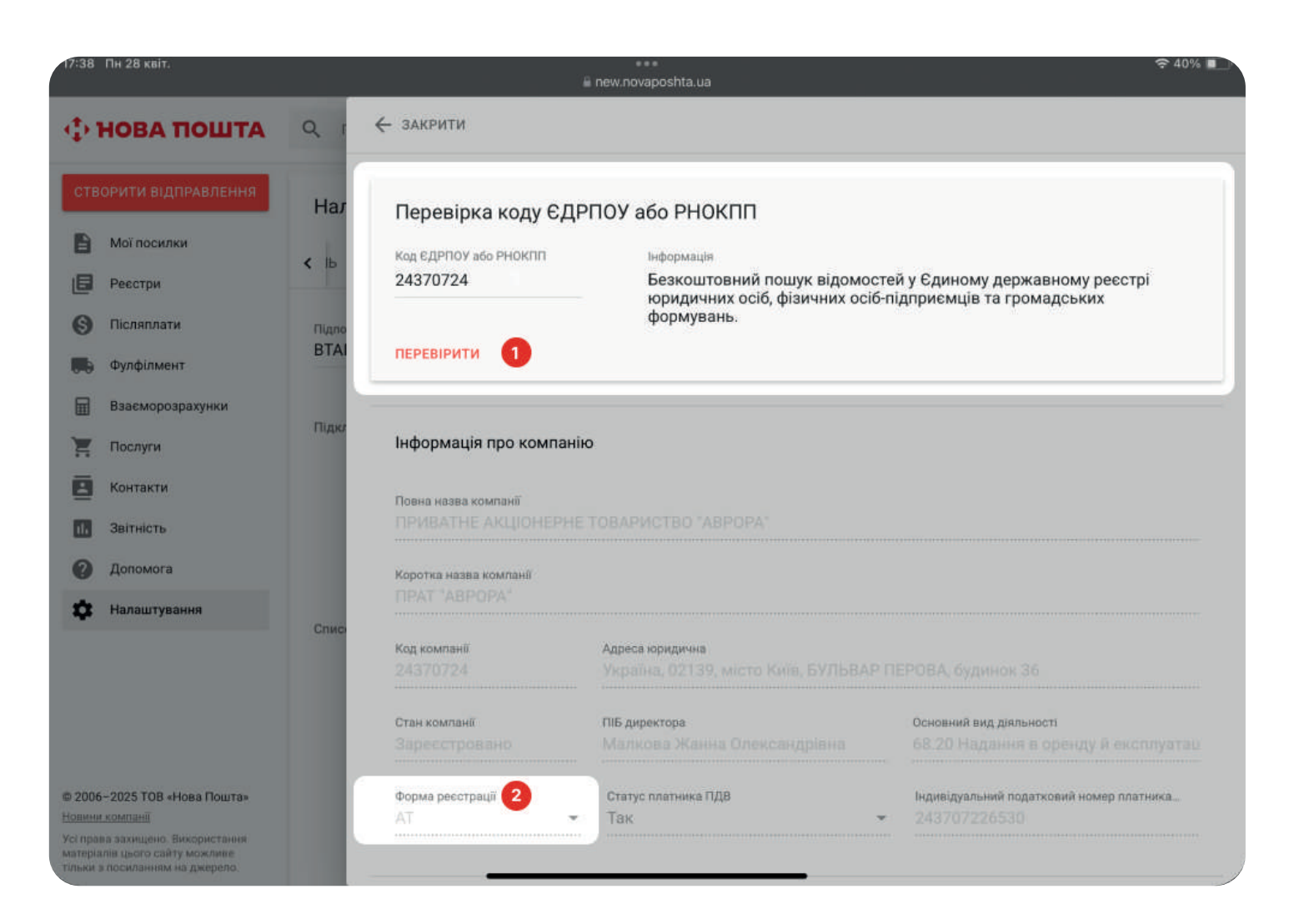

# Крок 4: Введіть банківські реквізити та контактні дані

- IBAN
- МФО або назву банку
- імейл для інформування
- номер телефону відповідальної особи
- імейл для ЕДО
- провайдера ЕДО

У разі невиконання наступних вимог виникне помилка реєстрації картки бізнесклієнта.

Детальніше про картку бізнес-клієнта у розділі «Початок роботи»

| 46 Пн 28 квіт.                                    |                                                         | new.novaposhta.ua                                                                                                    |
|---------------------------------------------------|---------------------------------------------------------|----------------------------------------------------------------------------------------------------|
| нова пошта                                        | Банківські реквізити                                    |                                                                                                    |
| СТВОРИТИ ВІДПРАВЛЕННЯ                             | Розрахунковий рахунок / IBAN<br>UA000000000000000000000 |                                                                                                    |
| Мої посилки                                       | lb                                                      |                                                                                                    |
| Ресстри                                           | мфо / Назва банку<br>МФО 305299 АТ КБ "Прива            | ввести вручну                                                                                                    |
| Фулфілмент                                        | BTAI                                                    | Budia Danaséana 500                                                                                                    |
| Взаєморозрахунки                                  | info@test.ua                                            | <ul> <li>Вчасно</li> <li>М.Е. Doc</li> </ul>                                                                                                    |
| Послуги                                           | Підк <mark>л</mark><br>Етаіl для інформування           | Телефон відповідальної особи                                                                                                    |
| Контакти                                          | rinasrone@ukr.net                                       | +380 93 777 77 77                                                                                                    |
| лейлом для ін<br>казуйте корек<br>ошту, до якої і | формування<br>стну електрону<br>маєте доступ.           | Номер телефону, який ви бажаєте<br>використовувати як бізнес-клієнт, не<br>повинен збігатися з номером, що вже<br>використовується в інших картках<br>бізнес-клієнта або в кабінеті приватної<br>особи |
| омер телефо<br>ідповідальної<br>ктивний мобіл     | ну<br>особи –<br>њний номер                             | 🕐 Супровіані документи                                                                                                    |
| не стаціонарн<br>е має збігатис                   | <b>ий!)</b> , який<br>сяз тим, який                     |                                                                                                    |
| и вже викорис                                     | стовуєте                                                | кити один із перелічених документів про повноваження:<br>або витяг з статуту про повноваження органів управління                                                                                       |
| к фізична осо                                     | ба.                                                     |                                                                                                    |
|                                                   |                                                         | HORA DO                                                                                                    |

## Крок 5: Завантажте супровідні документи

Цей крок активується тільки після заповнення всіх даних у попередньому кроці!

Перетягніть у вікно копії необхідних документів

- Для ФОП: довідка про присвоєння ідентифікаційного коду
- Для юридичних осіб: документи, що підтверджують повноваження керівника

Документи, що підтверджують повноваження керівника:

- сторінки зі статуту, на яких вказані повноваження керівника
- якщо існують обмеження повноваження керівника, сторінки з повноваженнямизагальних зборів чи власника
- якщо діяльність здійснюється на основі модельного статуту, лист з необхідною інформацією
- копію довіреності, якщо договір підписує представник

| 7:47 Пн 28 квіт.                                                                                                    |                              | a new.novap                                                                                                    | oshta.ua                                                                                                    | 奈 38% [                                                                                                    |
|----------------------------------------------------------------------------------------------------|------------------------------|----------------------------------------------------------------------------------------------------|----------------------------------------------------------------------------------------------------|----------------------------------------------------------------------------------------------------|
| 🕽 НОВА ПОШТА                                                                                                    | Q 1                          | Email для обміну ЕДО<br>info@test.ua                                                                                                    |                                                                                                    | Вибір Провайдера ЕДО<br><b>Вчасно</b> М.Е.Doc                                                                                                    |
| СТВОРИТИ ВІДПРАВЛЕННЯ<br>Мої посилки<br>Реєстри<br>Післяплати<br>Фулфілмент                                                                             | Нал<br>< Іь<br>Підпо<br>ВТАІ | Email для інформування<br>rinasrone@ukr.net                                                                                                    |                                                                                                    | Телефон відповідальної особи<br>+380 93 777 77 77<br>Номер телефону, який ви бажаєте<br>використовувати як бізнес-клієнт, не<br>повинен збігатися з номером, що вже<br>використовується в інших картках<br>бізнес-клієнта або в кабінеті приватної<br>особи |
| <ul> <li>Взаєморозрахунки</li> <li>Послуги</li> </ul>                                                                                                   | Підкл                        | Завантаження документів                                                                                                    |                                                                                                    | (!) Супровідні документи                                                                                                    |
| Контакти<br>Звітність                                                                                                    |                              | 1. IMG_0019.png<br>2. IMG_0020.png                                                                                                    | документ про повноваження довіренність                                                                                                    | Î                                                                                                    |
| <ul><li>Допомога</li><li>Налаштування</li></ul>                                                                                                    | Спис                         |                                                                                                    |                                                                                                    |                                                                                                    |
| 2006 2025 TOB June Dour-                                                                                                    |                              | Сформувати шаблон заяви без еці<br>Інформація<br>Вам необхідно сформувати заяву і<br>Передайте 2 екземпляри підписан<br>допомогою ЕЦП передавати не по<br>завантаження документів. | <ul> <li>СФОРМУВАТИ ШАБЛОН ЗАЯ</li> <li>на приєднання, роздрукувати ї<br/>юї заяви оператору найближчє<br/>трібно, запит буде розглянуто</li> </ul> | ви з ецп<br>її у двох примірниках та підписати.<br>ого відділення. Заяви підписані за<br>онлайн найближчим часом після                                                                                                    |
| 2000—2023 ГОВ «Пова пошта»<br><u>івини компанії</u><br>і права захищено. Використання<br>ітеріалів цього сайту можливе<br>пьки з посиланням на джерело. |                              |                                                                                                    |                                                                                                    | надіслати заяву онлайн                                                                                                    |

# Крок 6: Підпишіть договір

Розділ для формування Заяви про приєднання активується тільки після завантаження документів!

Виберіть спосіб підписання, натисніть «Надіслати заяву онлайн» та слідуйте інструкціям, відповідно до способу підписання:

6.1. Онлайн за допомогою ЕЦП (КЕП). **Обов'язкова** наявність КЕП у Вчасно

6.2. В паперовому вигляді (без ЕЦП)

| • НОВА ПОШТА                                                                                             | Q 1                         | Email для обміну ЕДО<br>info@test.ua                                                                                                    |                                                                                                    | Вибір Провайдера ЕДО<br>Вчасно О М.Е.Doc                                                                                                    |
|----------------------------------------------------------------------------------------------------|-----------------------------|----------------------------------------------------------------------------------------------------|----------------------------------------------------------------------------------------------------|----------------------------------------------------------------------------------------------------|
| <ul> <li>Мої посилки</li> <li>Реєстри</li> <li>Післяплати</li> <li>Фулфілмент</li> </ul>                 | Нал<br>< Ь<br>Підло<br>ВТАІ | Email для інформування<br>rinasrone@ukr.net                                                                                             |                                                                                                    | Телефон відповідальної особи<br>+380 93 777 77 77<br>Номер телефону, який ви бажаєте<br>використовувати як бізнес-клієнт, не<br>повинен збігатися з номером, що вже<br>використовується в інших картках<br>бізнес-клієнта або в кабінеті приватної<br>особи |
| Взаєморозрахунки                                                                                         | Підкл                       | Завантаження документів                                                                                                    |                                                                                                    | О Супровідні документи                                                                                                    |
| Контакти                                                                                                 |                             | 1. IMG_0019.png                                                                                                    | документ про повноваження                                                                             | 1                                                                                                    |
| Вітність<br>Допомога                                                                                     |                             | 2. IMG_0020.png                                                                                                    | довіренність                                                                                          | ĩ                                                                                                    |
| Налаштування                                                                                             | Спис                        | СФОРМУВАТИ ШАБЛОН ЗАЯВИ БЕЗ В                                                                                                    | ЕЦП СФОРМУВАТИ ШАБЛОН ЗАЯЕ                                                                            | ви з ецп                                                                                                    |
|                                                                                                    |                             | Інформація<br>Вам необхідно сформувати заяв<br>Передайте 2 екземпляри підпис<br>допомогою ЕЦП передавати не<br>завантаження документів. | ау на приєднання, роздрукувати ї<br>аної заяви оператору найближчо<br>потрібно, запит буде розглянуто | ї у двох примірниках та підписати.<br>эго відділення. Заяви підписані за<br>онлайн найближчим часом після                                                                                                    |
| 006-2025 ТОВ «Нова Пошта»<br>ини компанії<br>права захищено. Використання<br>еліалів цього сайту можляве |                             |                                                                                                    |                                                                                                    | надіслати заяву онлайн                                                                                                    |

## НОВА ПОШТА

# Крок 6.1 Підписання договору онлайн за допомогою ЕЦП (КЕП)

1. Натисніть «Сформувати шаблон заяви з ЕЦП»

Після натискання поверх вікна з бізнес-кабінетом відкриється нове вікно сервісу «Вчасно».

Не закривайте вкладку з бізнес-кабінетом

| 47 Пн 28 квіт.                                                                                                    |               | e ee new.novaposl                                                                                                    | hta.ua                                                                                                    | 중 38% ■                                                                                                    |
|----------------------------------------------------------------------------------------------------|---------------|----------------------------------------------------------------------------------------------------|----------------------------------------------------------------------------------------------------|----------------------------------------------------------------------------------------------------|
| НОВА ПОШТА                                                                                                    | Q 1           | Email для обміну ЕДО<br>info@test.ua                                                                                                    |                                                                                                    | Вибір Провайдера ЕДО<br><b>Вчасно</b> М.Е.Doc                                                                                                    |
| СТВОРИТИ ВІДПРАВЛЕННЯ                                                                                                    | Нал           | Email для інформування<br>rinasrone@ukr.net                                                                                                    |                                                                                                    | Телефон відповідальної особи<br>+380 93 777 77 77                                                                                                 |
| Мої посилки<br>Реєстри                                                                                                    | < њ           |                                                                                                    |                                                                                                    | Номер телефону, який ви бажаєте<br>використовувати як бізнес-клієнт, не                                                                           |
| <ul> <li>Післяплати</li> <li>Фулфілмент</li> </ul>                                                                                       | Підпо<br>ВТАІ |                                                                                                    |                                                                                                    | <ul> <li>повинен зогатися з номером, що вже<br/>використовується в інших картках<br/>бізнес-клієнта або в кабінеті приватної<br/>особи</li> </ul> |
| <ul> <li>Взаєморозрахунки</li> <li>Послуги</li> </ul>                                                                                    | Підкл         | Завантаження документів                                                                                                    |                                                                                                    | Орадовідні документи                                                                                                    |
| Контакти<br>Звітність                                                                                                    |               | 1. IMG_0019.png                                                                                                    | документ про повноваження                                                                                           | 1                                                                                                    |
| Допомога<br>Налаштування                                                                                                    | Спис          |                                                                                                    |                                                                                                    |                                                                                                    |
|                                                                                                    |               | Сформувати шаблон заяви Без ецп<br>Інформація<br>Вам необхідно сформувати заяву на<br>Передайте 2 екземпляри підписаної<br>допомогою ЕЦП передавати не потр<br>завантаження документів. | СФОРМУВАТИ ШАБЛОН ЗАЯВ<br>приєднання, роздрукувати її<br>заяви оператору найближчо<br>ібно, запит буде розглянуто о | и з ецп<br>у двох примірниках та підписати.<br>го відділення. Заяви підписані за<br>онлайн найближчим часом після                                 |
| UU6-2025 ТОВ «Нова Пошта»<br>ини компанії<br>права захищено. Використання<br>геріалів цього сайту можливе<br>жи з посиланням на джерело. |               |                                                                                                    |                                                                                                    | надіслати заяву онлайн                                                                                                    |

# Крок 6.1 Підписання договору онлайн за допомогою ЕЦП (КЕП)

2. У новому вікні натисніть кнопку «Підписати і надіслати». Коли документи будуть підписані, закрийте вікно «Вчасно».

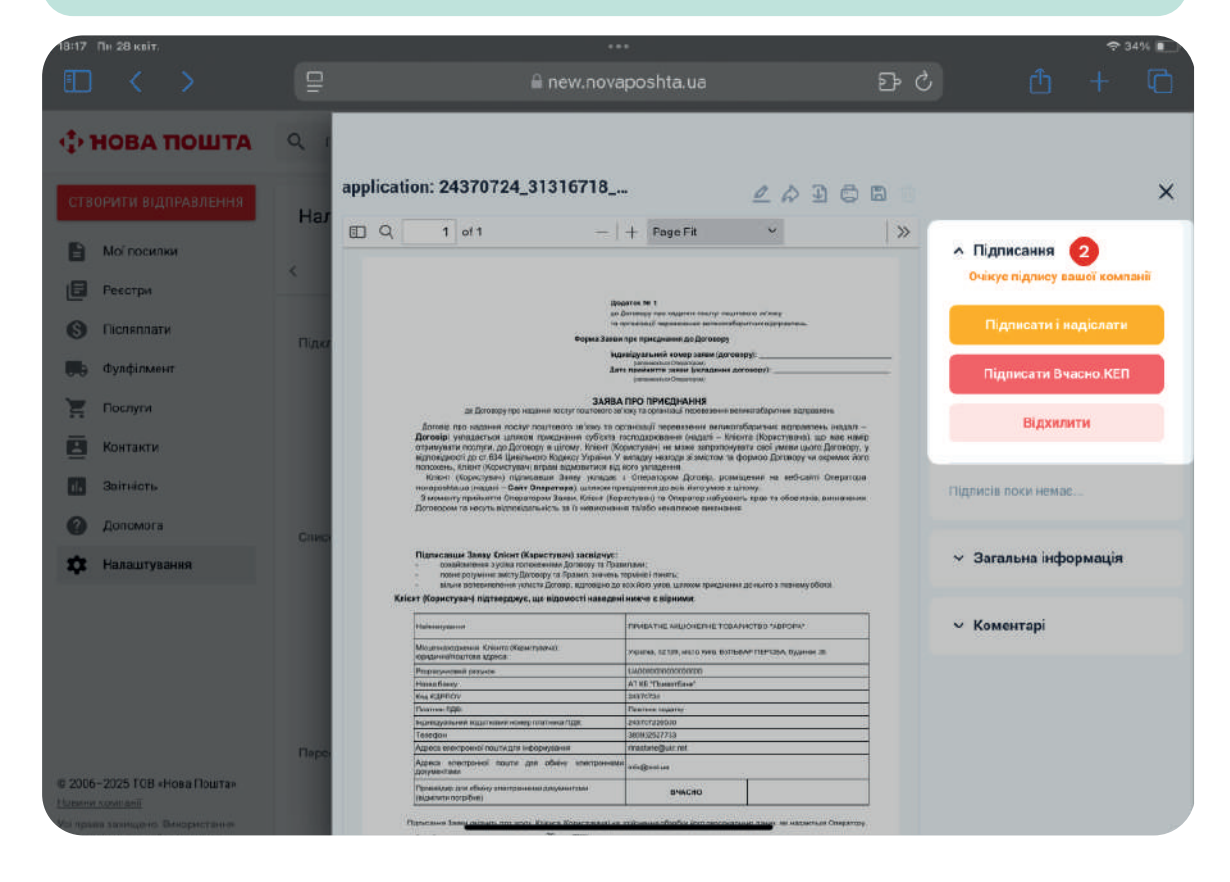

3. Поверніться до попередньої вкладки бізнескабінету та натисніть «Надіслати заяву онлайн»

|                                                                     |                       |                                             | new.novaposhta.ua                                                                                                    | <del>ବ</del> 38%                                                                                                    |
|---------------------------------------------------------------------|-----------------------|---------------------------------------------|----------------------------------------------------------------------------------------------------|----------------------------------------------------------------------------------------------------|
| нова пошта                                                          | 9                     | Email для обміну ЕДО<br>info@test.ua        |                                                                                                    | Вибір Провайдера ЕДО                                                                                                    |
| СТВОРИТИ ВІДПРАВЛЕННЯ                                               | Har                   | Email для інформування<br>rinasrone@ukr.net |                                                                                                    | Телефон ейдловідальної ссеби<br>+380 93 777 77 77                                                                                                    |
| <ul> <li>Ресстри</li> <li>Післяплати</li> <li>Фулфілмент</li> </ul> | < Iь<br>Пидно<br>ВТАІ |                                             |                                                                                                    | Номер телефону, який ви бажаєте<br>використовувати як бізмес-клісит, не<br>повинен збігатися з номером що вже<br>окористовустося в нишк харятках<br>бізнес-клісніга або в кабінеті пряватної<br>особи |
| Взаєморозрахунки<br>Послуги                                         | Підкя                 | Завантаження документі                      | 8                                                                                                    | О Супровідні документи                                                                                                    |
| Контакти                                                            |                       | 1. IMG_0019.png                             | документ про повноваження                                                                                                   | î                                                                                                    |
| Заітність<br>Допомога                                               |                       | 2. IMG_0020 png                             | довіренність                                                                                                    | Ŧ                                                                                                    |
| Налаштування                                                        | Спис                  | СФОРМУВАТИ ШАБЛОН ЗАЯВ                      | ЗИ БЕЗ ЕЦП СФОРМУВАТИ ШАБЛОН ЗАЗ                                                                                            | іви з ецп                                                                                                    |
| Кнопка ак<br>якщо заяв<br>пілписана                                 | тиву<br>а усі         | чува<br>ССТЬСЯ, дави<br>пішно<br>Зчасно»    | ти заяву на приєднання, роздрукувати<br>підписаної заяви оператору найближч<br>ати не потрібно, запит буде розглянуто<br>в. | ії у двох примірниках та підписати.<br>юго віділення. Заяви підписані за<br>онлайн найближчим часом після<br>З                                                                                        |

НОВА ПОШТА

# Крок 6.1 Підписання договору онлайн за допомогою ЕЦП (КЕП)

Заяву буде розглянуто у терміни, вказані на сайті компанії. Відстежуйте статус договору:

- у розділі «Налаштування → Договір», якщо авторизовані як фізична особа
- у розділі «Керування послугами ->
   Список договорів», якщо авторизовані як юридична особа

### Статуси:

- В обробці документи на розгляді
- Активно договір погоджено

Після погодження договору ви отримаєте дані для активації бізнес-кабінету юридичної особи. Деталі у розділі «Початок роботи»

| Якщо докум<br>надіслані на<br>на сторінці з<br>відповідний | іенти у<br>і погод<br>з'явить<br>інфор | /спішно<br>(ження,<br>ся<br>мер про це.             | •••<br>novaposhta.ua                                                  | Бізнес-клі<br>особи                        | ≈ 38%  С С + С с снта або в кабінеті приватної |
|------------------------------------------------------------|----------------------------------------|-----------------------------------------------------|-----------------------------------------------------------------------|--------------------------------------------|------------------------------------------------|
| В Мої посилии                                              |                                        |                                                     | )                                                                     |                                            | О Супровідні документи                         |
|                                                            | < њ                                    | 1. IMG_0019.png                                     | документ про повноваження                                             | а                                          | Î                                              |
| <ul> <li>Ресстри</li> <li>Післяплати</li> </ul>            | Підпо                                  | 2. IMG_0020.png                                     | довіренність                                                          |                                            | ĩ                                              |
| Фулфілмент                                                 | BTAI                                   |                                                     |                                                                       |                                            |                                                |
| 🖩 Взаєморозрахунки                                         |                                        | СФОРМУВАТИ ШАБЛОН ЗАЯВІ                             | 1 БЕЗ ЕЦП СФОРМУВАТИ ШАБЛОН                                           | ЗАЯВИ З ЕЦП                                |                                                |
| 📜 Послуги                                                  | Підкл                                  | Інформація                                          |                                                                       |                                            |                                                |
| Контакти                                                   |                                        | Вам необхідно сформуват<br>Передайте 2 екземпляри г | и заяву на приєднання, роздрукува<br>ідписаної заяви оператору найбли | ти її у двох примірн<br>іжчого відділення. | никах та підписати.<br>Заяви підписані за      |
| <b>11.</b> Звітність                                       |                                        | допомогою ЕЦП передава<br>завантаження документів   | ти не потрібно, запит буде розглян                                    | уто онлайн найблих                         | жчим часом після                               |
| Допомога                                                   | ſ                                      |                                                     |                                                                       |                                            |                                                |
| 🗘 Налаштування                                             |                                        |                                                     |                                                                       |                                            |                                                |
|                                                            | Слис                                   |                                                     | Документи успішно відпі<br>Перевірка Ваших документів займ            | равлено<br>ае до 2-х діб                   |                                                |
| о 2006−2025 ТОВ «Нова Пошта»<br>овини компанії             |                                        |                                                     |                                                                       |                                            | НАДІСЛАТИ ЗАЯВУ ОНЛАЙН                         |

1. Натисніть кнопку «Сформувати шаблон заяви без ЕЦП». Якщо документи успішно надіслані на погодження, на сторінці з'явиться відповідний інформер про це.

| нова пошта                                                    | 9             | Email для обмну EQ0<br>info@test.ua                                                                                                    |                                                                                      | Виор проваидера ЕДО<br>Вчасно О М.Е.Doc                                                                                                    |
|---------------------------------------------------------------|---------------|----------------------------------------------------------------------------------------------------|--------------------------------------------------------------------------------------|----------------------------------------------------------------------------------------------------|
| СТВОРИТИ ВІДПРАВЛЕННЯ                                         | Har           | Еттан для інформування<br>rinasrone@ukr.net                                                                                            |                                                                                      | Телефон відповідальної особи<br>+380 93 777 77 77                                                                                                  |
| В Ресстри                                                     | < ІЬ          |                                                                                                    |                                                                                      | Номер телефону, який ви бажаєте<br>використовувати як бізнес-кліснт, не                                                                            |
| Опсляплати                                                    | Підло<br>ВТАІ |                                                                                                    |                                                                                      | <ul> <li>повинен збігатися з номером, що вже<br/>використовується в інших картках<br/>бізнес-клієнта або в кабінеті приватної<br/>особи</li> </ul> |
| Взасморозрахунки                                              |               |                                                                                                    |                                                                                      |                                                                                                    |
| Послуги                                                       | Підкя         | Завантаження документів                                                                                                    |                                                                                      | О Супровідні документи                                                                                                    |
| В Контакти                                                    |               | 1. IMG_0019.png                                                                                                    | документ про повноваження                                                            | T                                                                                                    |
| <ul> <li>Звітність</li> <li>Допомога</li> </ul>               |               | 2. IMG_0020.png                                                                                                    | довіренність                                                                         | Î                                                                                                    |
| Ф Налаштування                                                |               | -                                                                                                    |                                                                                      |                                                                                                    |
|                                                               | Списк         | СФОРМУВАТИ ШАБЛОН ЗАЯВИ БЕЗ ЕЦП<br>1                                                                                                   | СФОРМУВАТИ ШАБЛОН ЗАЯ                                                                | ВИ З ЕЦП                                                                                                    |
|                                                               |               | Вам необхідно сформувати заяву на<br>Передайте 2 екземпляри підписаної<br>допомогою ЕЦП передавати не потр<br>завантаження документів. | приєднання, роздрукувати<br>заяви оператору найближчо<br>ібно, запит буде розглянуто | її у двох примірниках та підписати.<br>эго відділення. Заяви підписані за<br>онлайн найближчим часом після                                         |
| 2006–2025 ТОВ «Нова Пошта»<br>пасна компанії                  |               |                                                                                                    |                                                                                      |                                                                                                    |
| , права захнщено. Векорястания<br>иприлів цього святу можлине |               |                                                                                                    |                                                                                      | НАДІСЛАТИ ЗАЯВУ ОНЛАЙН                                                                                                    |

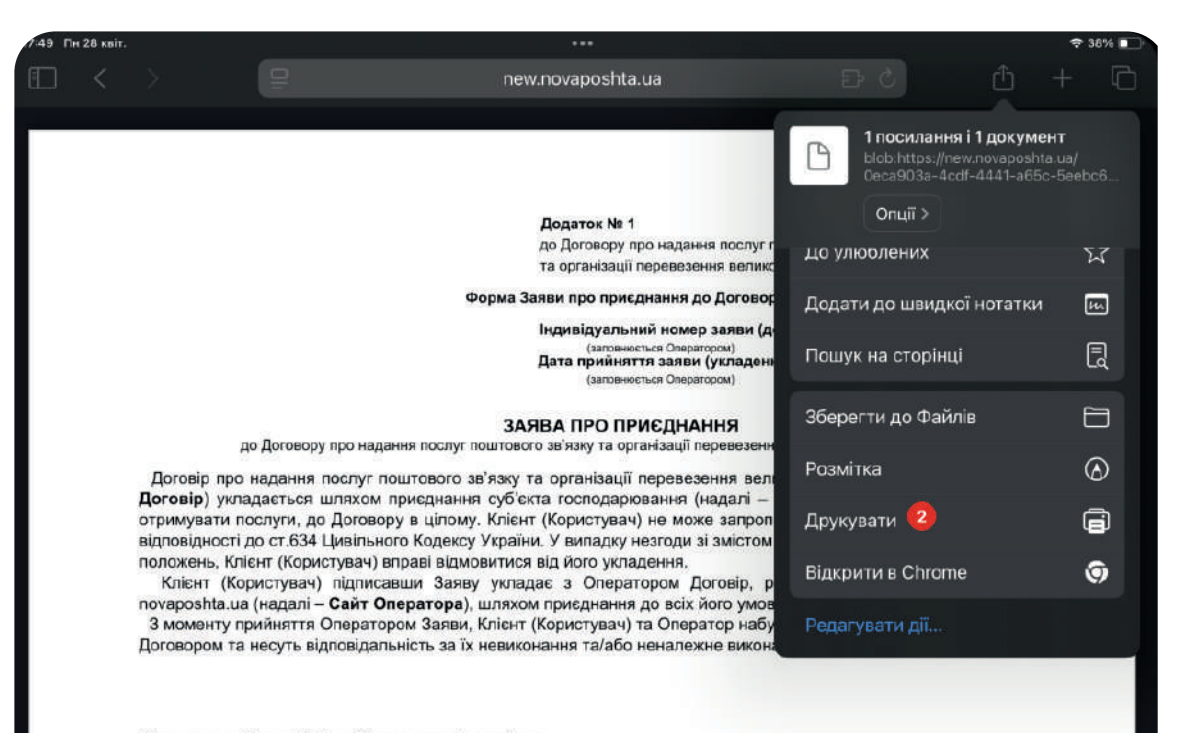

#### Підписавши Заяву Клієнт (Користувач) засвідчує:

- ознайомлення з усіма положеннями Договору та Правилами;
- повне розуміння змісту Договору та Правил, значень термінів і понять;
- вільне вопевиявлення укласти Договір. відповідно до всіх його умов, шляхом приєднання до нього в повному обсязі.

нова пошта

Kaleur (Kanuerunau) alaraan ayar illa alaanti usaa saul uuruu a alauuuu

3. Після формування документа з заявою активується кнопка «Надіслати заяву онлайн». Натисніть її.

| 7:47 Пн 28 квіт.                                                             |                              |                                                                                                    | vnovaposhta.ua                                                                                                    | হ 38%                                                                                                    |
|------------------------------------------------------------------------------|------------------------------|----------------------------------------------------------------------------------------------------|----------------------------------------------------------------------------------------------------|----------------------------------------------------------------------------------------------------|
| ₿ НОВА ПОШТА                                                                 | 9                            | Email для обміну ЕДО<br>info@test.ua                                                                                                    |                                                                                                    | Вибір Провайдера ЕДО<br>Вчасно О М.Е.Doc                                                                                                    |
| СТВОРИТИ ВІДПРАВЛЕННЯ<br>Моїпосилки<br>Реєстри<br>Післяплати<br>Фулфілмент   | Нал<br>< Іь<br>Підпо<br>ВТАІ | Email для інформитеання<br>rinasrone@ukr.net                                                                                                    |                                                                                                    | Телефон відповідальної особи<br>+380 93 777 77 77<br>Номер телефону, який ви бажаєте<br>використовувати ек бізмес-клісит, на<br>повинен збітатися з исмиром, що вже<br>повинен збітатися з исмиром, що вже<br>повинен збітатися з исмиром, що вже<br>повинен збітатися з исмиром по вилих картках<br>біанес-кліснті а або в кабінеті приватної<br>особи |
| Взаєморозрахунки<br>Послуги<br>Контакти<br>Заітність<br>Догомога             | Πίρκη                        | Завантаження документів<br>1. IMG_0019.png<br>2. IMG_0020.png                                                                                               | документ про повноваження<br>довіренність                                                                                                  | Элтровані документи                                                                                                    |
| Налаштування 2005-2025 ТОВ «Нова Пошта»                                      | Спис                         | СФОРМУВАТИ ШАБЛОН ЗАЯВИ Б<br>Інформація<br>Вам необхідно сформувати з<br>Передайте 2 екземпляри під<br>допомогою ЕЦП передавати<br>завантаження документів. | ЕЗ ЕЦП СФОРМУВАТИ ШАБЛСН ЗАЯ<br>аяву на приєднання, роздрукувати<br>писаної заяви оператору найближч<br>не потрібно, запит буде розглянуто | еи з ецп<br>її у двох примірниках та підписати.<br>ого відділення. Заяви підписані за<br>онлайн найближчим часом після                                                                                                    |
| вини компані<br>права захищено. Використания<br>геріалів цього сайту можливе |                              |                                                                                                    |                                                                                                    | надіслати заяву онлайн                                                                                                    |

4. Роздрукуйте заяву у двох примірниках та підпишіть обидва. Передайте підписані документи оператору найближчого відділення.

| 17:50 Пн 28 квіт.                                                                          |       |                                                       | •••                                                               |                                            | 奈 38% ■                                   |
|--------------------------------------------------------------------------------------------|-------|-------------------------------------------------------|-------------------------------------------------------------------|--------------------------------------------|-------------------------------------------|
|                                                                                            |       | 🔒 new.novaposhta.ua                                   |                                                                   | ව එ                                        |                                           |
| 🛟 нова пошта                                                                               | Q I   |                                                       |                                                                   | бізнес-кл<br>особи                         | ієнта або в кабінеті приватної            |
| СТВОРИТИ ВІДПРАВЛЕННЯ                                                                      | Нал   | Завантаження документів                               |                                                                   |                                            | 🕐 Супровідні документи                    |
| 🖹 Мої посилки                                                                              | 2 15  | 1. IMG 0019 ppg                                       | локумент про повноважени                                          | a                                          | î                                         |
| 🖪 Реєстри                                                                                  |       |                                                       | gotyment tipe toolitebalterin                                     |                                            |                                           |
| Післяплати                                                                                 | Підпо | 2. IMG_0020.png                                       | довіренність                                                      |                                            | Î                                         |
| 💭 Фулфілмент                                                                               | BTAI  |                                                       |                                                                   |                                            |                                           |
| 🔢 Взаєморозрахунки                                                                         |       | СФОРМУВАТИ ШАБЛОН ЗАЯВИ                               | БЕЗ ЕЦП СФОРМУВАТИ ШАБЛОН                                         | ЗАЯВИ З ЕЦП                                |                                           |
| 📜 Послуги                                                                                  | Підкл | Інформація                                            |                                                                   |                                            |                                           |
| Контакти                                                                                   |       | Вам необхідно сформувати<br>Передайте 2 екземпляри пі | заяву на приєднання, роздрукув<br>дписаної заяви оператору найбли | ати її у двох примір<br>ижчого відділення. | никах та підписати.<br>Заяви підписані за |
| і. Звітність                                                                               |       | допомогою ЕЦП передават<br>завантаження документів.   | и не потрібно, запит буде розглян                                 | уто онлайн найбли                          | ижчим часом після                         |
| Допомога                                                                                   |       |                                                       |                                                                   |                                            | ]                                         |
| 🗱 Налаштування                                                                             |       |                                                       |                                                                   |                                            |                                           |
|                                                                                            | Спис  |                                                       | <b>Документи успішно відп</b><br>Перевірка Ваших документів займ  | <b>равлено</b><br>нае до 2-х діб           |                                           |
| © 2006–2025 ТОВ «Нова Пошта»<br><u>Новини компанії</u><br>Усі права захищено. Використання |       |                                                       |                                                                   |                                            | НАДІСЛАТИ ЗАЯВУ ОНЛАЙН                    |

Заяву буде розглянуто у терміни, вказані на сайті компанії.

### Відстежуйте статус договору:

- у розділі «Налаштування → Договір», якщо авторизовані як фізична особа
- у розділі «Керування послугами → Список договорів», якщо авторизовані як юридична особа

### Статуси:

- В обробці документи на розгляді
- Активно договір погоджено

Після погодження договору ви отримаєте дані для активації бізнес-кабінету юридичної особи. Деталі у розділі «Початок роботи»

### Де знаходиться оригінал договору

- Якщо ви підписали договір з ЕЦП/КЕП, оригінал вашого договору буде у системі «Вчасно».
- Якщо ви підписали договір без ЕЦП/КЕП, ми відправимо вам оригінал після підписання, ви отримаєте сповіщення про доставку.

### Картка бізнес-клієнта

Картка бізнес-клієнта - електрона картка, яка необхідна для отримання/відправки посилок від імені організації, а також для активації бізнес-кабінету юридичної особи.

Картка бізнес-клієнта автоматично реєструється після активації договору, якщо на вказаний у заяві номер телефону раніше не реєстрували інші картки бізнесклієнтів. Номер картки бізнес-клієнта надійде в SMS на номер телефону, вказаний в договорі.

Детальніше про картку бізнес-клієнта

Як активувати бізнес-кабінет юридичної особи за допомогою картки бізнес-клієнта